## **Einfache Installation**

## Schritt I: Klicken Sie auf »Einfache Installation«

| 🕏 Willkommen 🛛 🛛 🗙                                     |
|--------------------------------------------------------|
| Nfkon                                                  |
| Software Benutzerdefinierte Installation Kundensupport |
| Beenden                                                |

Mit einem Mausklick auf die Schaltfläche »**Einfache Installation**«, die sich auf der Registerkarte »**Software**« befindet, starten Sie die Installation des Coolpix-Kameratreiber<sup>\*1</sup> (alle Modelle außer 990 und 880), Treiber für Kameras der Reihe DI, QuickTime 5.0.2 und Nikon View 5.

#### \*<sup>1</sup> nur für Windows 98SE

## Vor der Installation

- Vergewissern Sie sich, dass Kamera und Computer nicht miteinander verbunden sind wenn Sie NikonView 5 und den Gerätetreiber installieren. Wenn Sie die Kamera vor der Installation an den Computer anschließen und der »Assistent für Gerätetreiber-Updates« startet, klikken Sie bitte auf »Beenden«, um den Assistent zu schließen.
- dass alle Antivirenprogramme beendet wurden.
- dass alle übrigen Programme geschlossen wurden.

# Schritt 2 : Installation der Softwarekomponenten 2.1 — Installation der Treiber für Kameras der DI-Serie

Sobald Sie auf **»Einfache Installation**« klicken, wird mit der Installation der Treiber begonnen. Es erscheint ein Dialog, der Sie noch einmal darauf hinweist, dass die Kamera bei der Installation nicht mit dem Computer verbunden sein darf. Falls die Kamera an den Computer angeschlossen ist, trennen Sie die Verbindung. Klicken Sie anschließend auf »**OK**«, um die Installation des Gerätetreibers zu starten.

| Setup                                              |                                                                                                    |
|----------------------------------------------------|----------------------------------------------------------------------------------------------------|
| ¢                                                  | Die Treibersoftware (INF-Dateien) für die<br>Kameras D1, D1X und D1H wird installiert.<br>Klicken Sie auf (DK), um fortzufahren.                               |
| Wenn die<br>ist, breche<br>Verbindun<br>anschließe | Kamera derzeit an den Computer angeschlossen<br>n Sie die Installation ab, und trennen Sie die<br>grit der Kamera. Starten Sie die Installation<br>and erneut. |

Es wird ein Dialog angezeigt, dass die Installation des Treibers abgeschlossen ist. Schließen Sie den Dialog mit »**OK**«.

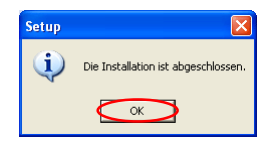

## Windows 98SE

Wenn Sie mit Windows 98SE arbeiten, wird der **COOLPIX-Kameratreiber (alle Modelle außer 990 und 880)** installiert. Es wird der rechts gezeigte Dialog eingeblendet. Klicken Sie auf »**OK**«, um die Installation des Gerätetreibers zu starten.

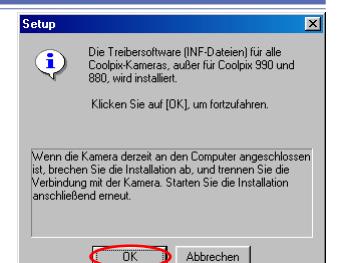

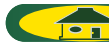

### 2.2 — Installation von QuickTime 5.0.2

Als Nächstes wird die Installation von QuickTime 5.0.2 gestartet und der unten gezeigte **Registrierungsdialog** angezeigt. Sie brauchen jedoch keine Registrierungsinformationen einzugeben. Klicken Sie auf »**Weiter**«, um mit der Installation fortzufahren.

| Registrierung |                                                                                                    |  |  |
|---------------|----------------------------------------------------------------------------------------------------|--|--|
| QuickTime"    | Geben Sie Ihre QuickTime 5 Pro Registriernummer ein. Der Name und die<br>Nummer müssen exakt mit Ihrer Registrierinformation übereinstmmen.<br>Falls Sie keine Registrierung haben, lassen Sie die Felder Ieer. Sie können<br>die Registrierung später in der Systemsteuerung QuickTime vornehmen.<br>Name:<br> |  |  |
|               | < Zurück Weiter > Abbrechen                                                                                                    |  |  |

## 2.3 — Installation von Nikon View 5

Als Nächstes wird Nikon View 5 installiert und die Installation mit der Anzeige der Lizenzbestimmungen begonnen.

#### I — Akzeptieren der Lizenzvereinbarung

Vor der Installation von Nikon View 5 werden die Lizenzbestimmungen angezeigt. Klicken Sie auf »**Ja**«, um der Lizenzvereinbarung zuzustimmen und die Installation zu starten.

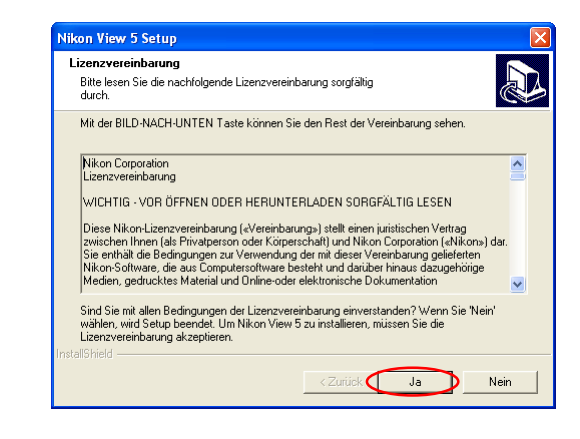

Wenn bereits eine ältere Nikon-View-Version installiert ist

Falls sich auf Ihrem Computer bereits eine ältere Version von Nikon View oder Nikon Capture 1.x befindet, müssen Sie diese zuerst deinstallieren. Anschließend können Sie Nikon View 5 installieren.

Die COOLPIX-Modelle 950, 910, 900, 800 und 700 werden von Nikon View 5 nicht unterstützt. Bilder, die mit einer dieser Kameras aufgenommen wurden, können aber in Nikon View 5 angezeigt werden, wenn die Speicherkarte in eine Kamera eingesetzt wird, die von Nikon View 5 unterstützt wird.

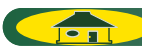

#### 2 — Auswählen des Zielordners für Nikon View 5

Im Feld »Zielordner« ist der Pfad angegeben, unter dem Nikon View 5 installiert wird. Wenn Sie Nikon View 5 im vorgeschlagenen Ordner installieren möchten, klicken Sie auf »Weiter«.

Um einen anderen Ordner zu bestimmen, klicken Sie auf **»Durchsuchen**« und wählen den gewünschten Ordner aus.

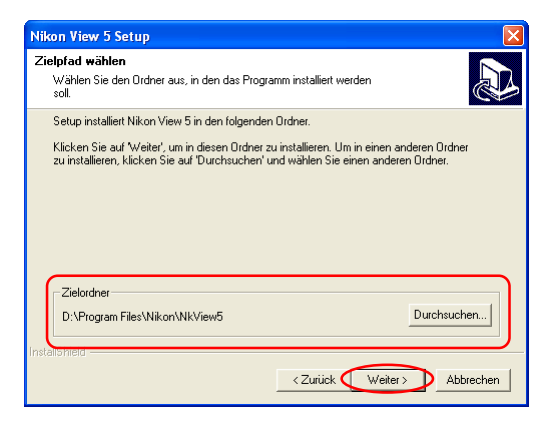

#### 3 — Anlegen des Zielordners

Falls der im Feld »**Neuen Ordner bestätigen**« angezeigte Ordner noch nicht existiert, erscheint ein entsprechender Hinweisdialog. Klicken Sie auf »**Ja**«, um den Ordner automatisch anzulegen und fahren Sie mit dem nächsten Schritt fort.

| Neuen Ordner bestätigen                                                   |  |
|---------------------------------------------------------------------------|--|
| Sie haben folgenden Ordner eingegeben:<br>D:\Program Files\Nikon\NikView5 |  |
| Dieser Ordner existiert nicht. Soll Setup diesen Ordner erstellen?        |  |
| Ja Nein                                                                   |  |

#### 4 — Installation

Während der Installation wird das unten abgebildete Statusfenster eingeblendet.

| Nikon View 5 Setup                                         |           |
|------------------------------------------------------------|-----------|
| Setup-Status                                               |           |
| Nikon View 5 Setup führt die gewünschten Operationen aus.  |           |
| Installation:                                              |           |
| D:\Program Files\Nikon\NkView5\Nikon Editor\NikonPrint.dll |           |
| 30%                                                        |           |
|                                                            |           |
|                                                            |           |
|                                                            |           |
|                                                            |           |
| InstallShield                                              |           |
|                                                            | Abbrechen |

TOP

#### 5 — Anlegen einer Verknüpfung

Nach der Installation der Programmkomponenten werden Sie gefragt, ob Sie auf dem Desktop eine Verknüpfung zur Nikon-View-5-Programmdatei anlegen möchten. Klicken Sie auf »**Yes**«, wenn Sie das Verknüpfungssymbol anlegen möchten.Wenn Sie auf »**No**« klicken, wird kein Verknüpfungssymbol angelegt.

| Frage |                                                                          |  |
|-------|--------------------------------------------------------------------------|--|
| ?     | Möchten Sie eine Verknüpfung für Nikon View 5 auf dem Desktop erstellen? |  |
|       | <u>Y</u> es <u>N</u> o                                                   |  |

## 6 — Fertigstellen der Installation

Wenn Nikon View 5 installiert ist, erscheint ein entsprechender Hinweisdialog. Klicken Sie auf »**Fertigstellen**«.

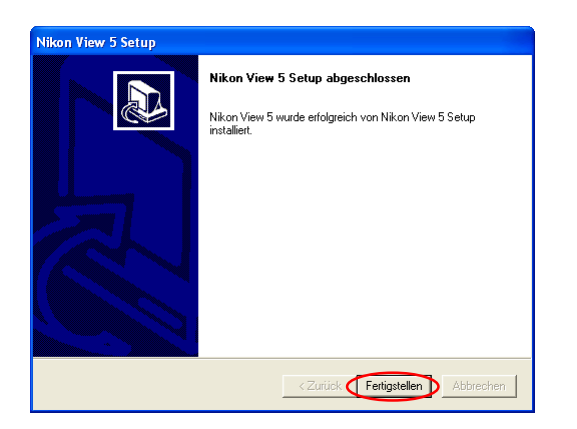

## 2.4 — Neustart

Zuletzt wird der unten gezeigte Dialog eingeblendet. Klicken Sie auf »**Yes**«, um Ihren Computer neu zu starten.

| Willkom | men 🛛 🛛                                           |
|---------|---------------------------------------------------|
| 2       | Die Installation wurde erfolgreich abgeschlossen. |
|         | Yes No                                            |

Die einfache Installation ist nun abgeschlossen.

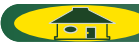